W-1 / W-2 / W-3 / W-4

この TechTip では Symetrix の W Series 製品のソフトウェア設定方法について説明します。 本書後半にはセッティング例も記載いたしました。

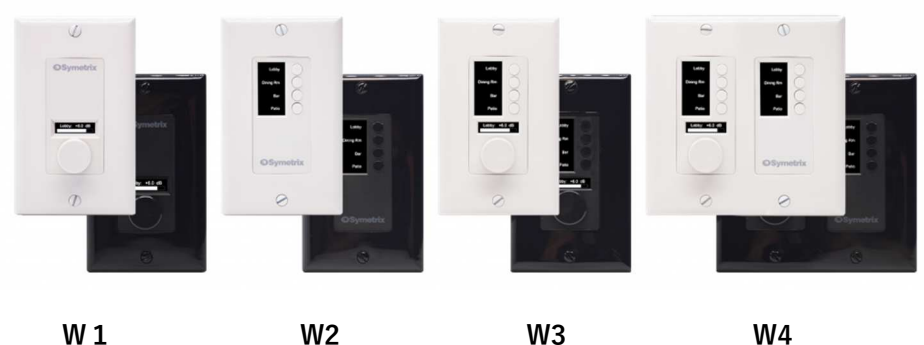

W 1

W3

W4

#### W1

プッシュボタンエンコーダーとディスプレイを搭載しています。

### W2

4つのボタンとディスプレイを搭載しています。

W3

プッシュボタンエンコーダーと4つのボタン、及びディスプレイを搭載しています。 W4

プッシュボタンエンコーダーと8つのボタン、及びディスプレイを搭載しています。

W Series 製品は背面に一つの RJ45 ポートを備えており、一般的な Cat5e ケーブルを使用し Symetrix DSP と Ethernet Control ネットワークを介し て接続します。

IEEE802.3af Class 0 PoE 電源で動作し、IP を使用して通信します。 W Series は1つのサイトファイルに最大128台まで接続することができ ます。

エンコーダーには最大8つのパラメーターを登録することができ、エン コーダーをプッシュすることで表示を切り替えます。W3とW4では上部の ボタンを押して表示するボリュームを選択することもできます。

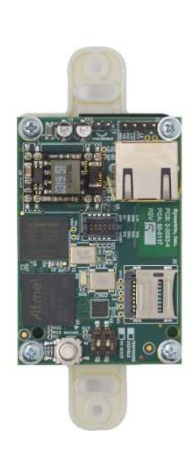

※背面

W-1 / W-2 / W-3 / W-4

# 内容

| W Series の Locate 作業                                   |
|--------------------------------------------------------|
| Locate Hardware ウインドウ4                                 |
| Locate 作業が完了すると4                                       |
| Symetrix 機器の IP があらかじめ決まっている場合5                        |
| W Series の IP の確認、設定方法(System/Diagnostics)             |
| W Series の動作モードの設定7                                    |
| パラメーターを W Series に割り振る方法9                              |
| シミュレーターウインドウについて11                                     |
| 設定したパラメーターの設定(Properties ウインドウ)12                      |
| 設定例13                                                  |
| W1:複数のボリュームをコントロールする(Encoder Menu Select)13            |
| Encoder Menu Select モード時の Properties ウインドウの設定項目詳細14    |
| W3:エンコーダーに表示するボリュームをボタンで呼び出す(Select and Set)15         |
| Set and Set モード時の Properties ウインドウの設定項目詳細16            |
| W2:ボタンにミュート(Latched)と接点出力(Momentary)を割り当てる17           |
| ボタン(Latched / Momentary)設定時の Properties ウインドウの設定項目詳細18 |
| W2:ボタンでプリセットを呼び出す19                                    |
| ボタン(Radio Button)設定時の Properties ウインドウの設定項目詳細          |
| Clear Menus                                            |

W-1 / W-2 / W-3 / W-4

Q

## W Series の Locate 作業

ハードウェアの Locate 作業を行うには Locate Hardware ウインドウを表示します。 そのためには以下の 4 つの方法があります。

1. ボタンメニューの中から虫眼鏡マークの Locate Hardware アイコンを選択します。

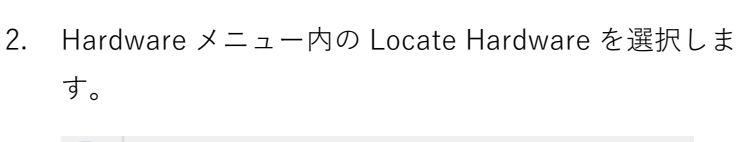

```
🔍 Locate Hardware... Ctrl+Shift+L
```

- 3. ショートカットキーCtrl+Shift+Lを押します。
- 4. W Series ユニットの左下の四角をクリックします。

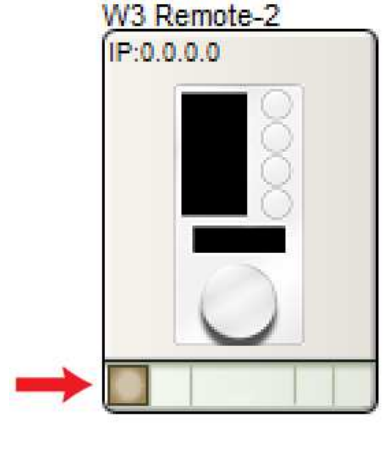

※Composer ソフトウェア上に配置している W Series が複数台あり、1~3の手順の場合 は Select Unit ウインドウが表示されます。Locate する W Series を選択してください。

W-1 / W-2 / W-3 / W-4

## <u>Locate Hardware ウインドウ</u>

| Unit Type          | IP                     | Name                                  | MAD Address                                       | DHOP        |
|--------------------|------------------------|---------------------------------------|---------------------------------------------------|-------------|
| W3 Remote          | 169.254.216.84         | Symetrix W3 01 D854                   | 00:00:D0:01:D8:54                                 | Yes         |
|                    |                        |                                       |                                                   |             |
|                    |                        |                                       |                                                   |             |
|                    |                        |                                       |                                                   |             |
|                    |                        |                                       |                                                   |             |
| Refresh List       | Don't Show Locs        | ited and Enabled Units<br>le Hardware | Flash Unit LEDs                                   | Properties… |
| Network Search Par | ameters                |                                       | Current Design Unit                               |             |
| Communications Mod | le: Local Area Network | k (LAN)                               | Name: W3 Remote-2                                 |             |
| Search Network     | elect Network to Searc | h                                     | Type:W3 Remote IP:0.                              | 0.0.0       |
| Search IP:         | 169 . 254 . 10         | 57 . 10                               | Selected Hardware Unit or<br>Selected bardware ca | Network     |
|                    | -                      |                                       |                                                   |             |

Locate Hardware ウインドウが表示されると自動的にコンピューターのネットワークを スキャンして使用可能な Symetrix ユニットを検索します。

見つかった W Series を選択して Select Hardware Unit ボタンをクリックすると Locate 作業は完了します。

### **Refresh List**

このボタンをクリックすると再スキャンすることができます。 ※使用するコンピューターに複数のネットワークカードがあるときは、Symetrix 機器が接 続されているネットワークを選択する必要がある場合がございます。この場合は Select Network to Search ボタンをクリックしてネットワークカードを選択します。

### Flash Unit LEDs

このボタンをクリックすると選択されている Symetrix 機器のフロント LED(もしくはディスプレイ)を点滅させることができます。

この機能は複数台の Symetrix 機器がある場合に便利です。

#### Properties

DSP ユニットを選択してこのボタンをクリックすると Symetrix 機器の IP を設定することができます。

詳しくは後述します。

## Locate 作業が完了すると

Locate が完了した W Series は IP が表示され左下の四角にチェ ックマークが表示されます。

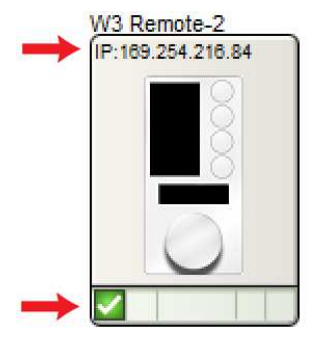

W-1 / W-2 / W-3 / W-4

## Symetrix 機器の IP があらかじめ決まっている場合

設計段階で Symetrix 機器の IP が決まっている場合は事前に IP を手動で入力することもできます。

| Name                                        |                                         | ОК                                   |
|---------------------------------------------|-----------------------------------------|--------------------------------------|
| W3 Remote                                   |                                         |                                      |
| Automatic Network                           | Name ?                                  | Cance                                |
| W3-Remote-2                                 |                                         | Synchronize Menus from Hardware      |
| Unit Options                                |                                         |                                      |
| Enabled                                     | Locate Unit                             | Clear Menus                          |
|                                             |                                         |                                      |
| IP Address:                                 |                                         |                                      |
| 169 . 254 . 2                               | 16 . 84                                 | Edit Remote Settings                 |
| Hardware Prop                               | perties                                 |                                      |
| Firmware                                    |                                         |                                      |
| Version: 7.3.0.55 (plea                     | ase upgrade)                            | Colors                               |
| Upgrade Firm                                | ware                                    | Text:                                |
| NTP Clock Synchronizat                      | ion                                     | Background:                          |
| Or HILL                                     | other units in site)                    |                                      |
| Ulsabled (sync to d                         | Contraction of the second second second | Click Save Colors to save this color |
| Disabled (sync to o     NTP Client (enter N | (TP server IP)                          | scheme for all newly placed units.   |

事前に IP を手動で設定するには配置した W Series を右クリックして Unit Properties を 選択します。

Unit Properties ウインドウが表示されたら Unit Options の IP Address に IP を入力します。

※Unit Properties は Edit Mode になっていないと表示されません。

※手動で IP を入力し正常に設定されている場合は Locate 作業を省略する事が出来ます。

W-1 / W-2 / W-3 / W-4

## W Series の IP の確認、設定方法(System/Diagnostics)

#### ・IPの確認方法

新しい W Series に PoE を使用して電源を入れると、本体 OLED ディスプレイに IP アドレス、サブネットマスク、 Gateway が表示されます。

ボタンを押すと MAC アドレスや、Firmware バージョンな ども確認することができます。

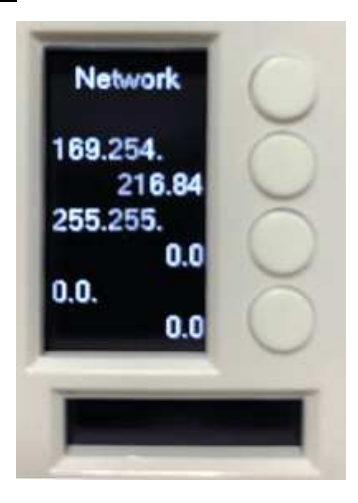

※W Series にデータが入っている状態で System/Diagnostics 画面を確認するには、ボ タン4を三秒以上押し続け、そのままボタン1と2を同時に押します。もしくは、エンコ ーダーボタンを三秒以上押し続け、そのままエンコーダーを回転させます

System/Diagnostics 画面を終了するにはボタン4かエンコーダーボタンを長押しします。

#### ・IPの変更方法

機器本体の IP アドレスを変更するには、前述の Locate Hardware ウインドウから Propertiesを選択します。

| Obtain an IP address at | utomatically (I | DH | CP) |          |     |   |   |  |
|-------------------------|-----------------|----|-----|----------|-----|---|---|--|
| Use the following IP ad | dress:          |    |     |          |     |   |   |  |
| IP Address:             | 192             |    | 168 | 3+)<br>- | 10  | 0 | 1 |  |
| Subnet mask:            | 255             | ۲  | 255 |          | 255 |   | 0 |  |
| Gateway:                | 0               |    | 0   | •        | 0   |   | 0 |  |
|                         |                 |    |     |          |     |   |   |  |
|                         |                 |    |     |          |     |   |   |  |

・DHCP 機能を ON にする場合は Obtain an IP address automatically(DHCP)にチェ

ックを入れます。

・固定 IP を使用する場合は Use the following IP address にチェックを入れて任意の IP、Subnet mask、Gateway を入力してください。

※IP が変更された場合は再度 Locate 作業が必要となりますのでご注意ください。

W-1 / W-2 / W-3 / W-4

## W Series の動作モードの設定

W Series ではパラメーターを割り当てる前に、W Series の動作モードを設定します。 設定は後からでも変更できますが、先に行っておいた方がスムーズに設定することができ ます。 W3 Remote Unit Properties ×

配置した W Series を右クリックして Unit Properties を選択し、Edit Remote Settings…を選 択します。

この Edit Wx Settings ウインドウでは、W Series 機器自体の動作設定を行うことができます。

本書では W3 を例に説明します。

| lame                                   | OK                                     |
|----------------------------------------|----------------------------------------|
| W3 Reniote                             |                                        |
| Automatic Network Name ?               | Cancel                                 |
| W3-Remote-2                            | Synchronize Menus from Hardware        |
| Init Options                           |                                        |
| Enabled Locate Unit                    | Gear menus                             |
| ID Addresses                           |                                        |
| 169 254 216 84                         |                                        |
|                                        | Edit Remote Settings                   |
| Hardware Properties                    |                                        |
|                                        |                                        |
| irmware                                | Colors                                 |
| Lingrade Eingevere                     |                                        |
| opgrade remnare                        | lext:                                  |
| ITP Clock Synchronization              | Background:                            |
| Disabled (sync to other units in site) | Click 'Save Colors' to save this color |
|                                        |                                        |

※下記の設定は後述する Properties ウインドウからも設定することができます。

W-1 / W-2 / W-3 / W-4

### **Encoder Button Mode**

エンコーダーボタンの動作モードを決定します。

#### · Encoder Button Menu

このモードではエンコーダーボタンは独立したボ タンとして動作します。

Single Encoder Menu ではエンコーダーに割り 当てられるボリュームは1つになります。

Select and Set' Encoder Menu Using
 Individual Buttons では 4 つのボタンを使用して、
 エンコーダーが調整するボリュームを選択します。

| Set encoder button mode for W3 re                                                                                                    | mote and configure default menu options.                                                                                                    |
|----------------------------------------------------------------------------------------------------|----------------------------------------------------------------------------------------------------|
| Encoder Button Mode                                                                                                    |                                                                                                    |
| O Encoder Button Menu<br>Encoder's button controls an a<br>used to 'Select and Set' encod<br>only a single encoder menu, or<br>an encoder menu. | ssignable menu. Encoder's button not<br>er menu, Choose whether there will be<br>if buttons can be used to 'Select and Set'                                                                                                    |
| Single Encoder Menu                                                                                                    |                                                                                                    |
| O 'Select and Set' Encoder Me                                                                                                    | enu Using Individual Buttons                                                                                                    |
| Timeout: 5 sec 💛 Ho                                                                                                    | w long to show button menu after button<br>Ion before reverting to encoder menu.                                                                                                    |
| 'Select and Set' for up to 8 end<br>Require confirmation<br>If enabled, must dick encod                                                         | oder menus by clicking encoder button.<br>Ier button again to accept changed value.                                                                                                    |
| W3 and W4 menus are highly config<br>graphical position in various layouts.<br>menus based on the type of menu b<br>Default Encoder Menu Style  | urable to display name, value and<br>Configure the default style for new<br>eing created.<br>Default Encoder Button Menu Style                                                                                                    |
| W3 and W4 menus are highly config<br>graphical position in various layouts.<br>menus based on the type of menu b<br>Default Encoder Menu Style  | urable to display name, value and<br>Configure the default style for new<br>eing created.<br>Default Encoder Button Menu Style                                                                                                    |
| W3 and W4 menus are highly config<br>graphical position in various layouts,<br>menus based on the type of menu b<br>Default Encoder Menu Style  | urable to display name, value and<br>Configure the default style for new<br>eing created.<br>Default Encoder Button Menu Style<br>Name<br>Name<br>Name: Value                                                                          |
| W3 and W4 menus are highly config<br>graphical position in various layouts,<br>menus based on the type of menu b<br>Default Encoder Menu Style  | urable to display name, value and<br>Configure the default style for new<br>eing created.<br>Default Encoder Button Menu Style<br>Name<br>Name: Value<br>O Name: Value<br>Default Preset Menu Style<br>@ Preset Recall:<br>Preset Name |
| W3 and W4 menus are highly config<br>graphical position in various layouts,<br>menus based on the type of menu b<br>Default Encoder Menu Style  | urable to display name, value and<br>Configure the default style for new<br>eing created.<br>Default Encoder Button Menu Style<br>Name<br>Name: Value<br>Default Preset Menu Style<br>Preset Recal:<br>Preset Name<br>Preset Name      |

Timeout 設定では、エンコーダーボタンを使用し

た時に表示される状態から、元のエンコーダー表示に戻るまでの時間を 1 秒から 30 秒 までの間で設定します。

### Encoder Menu Select

このモードではエンコーダーボタンはエンコーダーに割り当てたボリュームの切り替 えたボタンとして動作します。ボリュームは最大8まで割り当てることができます。

Require confirmation にチェックを入れると、エンコーダーを操作してもボリューム はリアルタイムに変更されず、値を設定した後にエンコーダーボタンを押して変更を決 定します。決定されていない値には「\*」表示が出ます。

### Default Encoder Menu Style

エンコーダーに割り当てられたパラメーターの表示レイアウトを決定します。

#### **Default Radiobutton Menu Style**

ボタンに Radio Button モジュールを割り当てた時のパラメーターの表示レイアウトを決定 します。

#### **Default Encoder Button Menu Style**

エンコーダーボタンに割り当てられたパラメーターの表示レイアウトを決定します。

## Default Preset Menu Style

ボタンにプリセット呼出を割り当てられた時の表示レイアウトを決定します。

W-1 / W-2 / W-3 / W-4

## パラメーターをW Series に割り振る方法

W Series でコントロールしたいパラメーターの上で右クリックをすると、下記の様なメニュ ーが表示されます。ここから W Series のエンコーダーやボタンに割り当てていきます。

この方法では選択したパラメーターのみにリモートコントロールを割り振ることができ、その ために設定したいパラメーターの真上で右クリックすることが重要になります。

(フェーダーであればフェーダーの上、ミュートスイッチであればミュートスイッチの上、など)

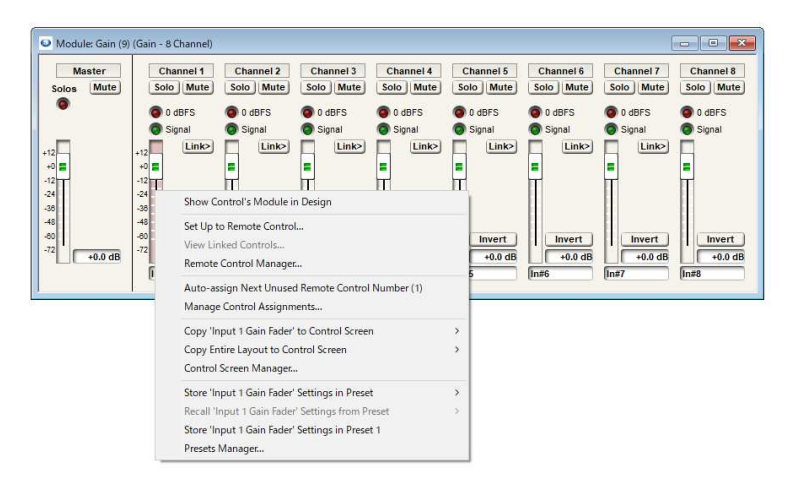

※Gain モジュールの Fader1 に割り当てる

Set Up to Remote Control…をクリックして Set Up Remote Control ウインドウを表示します。

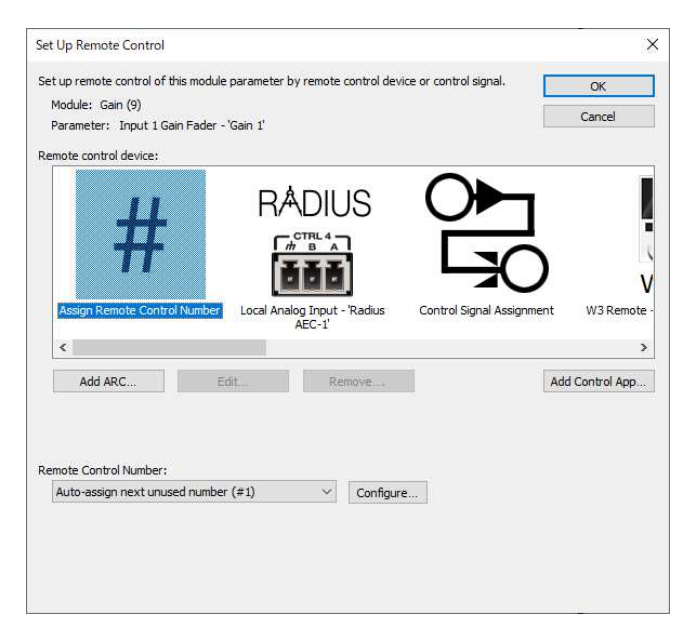

選択したパラメーターを登録する機器、または設定を選ぶことができます。

W-1 / W-2 / W-3 / W-4

W Series ヘパラメーターを設定するので、Remote control device の中から W Series を探します。

| Module: Gain (0)                                    | unis mouule barameter |                                                                                  |                                                                            |
|-----------------------------------------------------|-----------------------|----------------------------------------------------------------------------------|----------------------------------------------------------------------------|
| Module: Lain R                                      |                       | by remote control device or control                                              | OK OK                                                                      |
| Poule: Gain (9)                                     |                       |                                                                                  | Cancel                                                                     |
| Parameter: input i t                                | sain Fader - Gain I   |                                                                                  | -                                                                          |
| Remote control device:                              |                       |                                                                                  |                                                                            |
|                                                     |                       |                                                                                  |                                                                            |
| ius Control Sign                                    | al Assignment         | W3<br>Remote - 'W3 Remote-2' ARC                                                 | -WEB (ARC-WEB #1) (0 ARC-<br>menus) ARC-                                   |
| ius Control Sign                                    | al Assignment W3      | W3<br>Remote - W3 Remote - 2' ARC                                                | -WEB (ARC-WEB #1) (0 ARC-<br>menus)                                        |
| ius Control Sign                                    | Edit Unit             | W3<br>Remote - W3 Remote-2 ARC                                                   | -WEB (ARC-WEB #1) (0 ARC-<br>menus) Add Control App.                       |
| ius Control Sign                                    | Assignment W3         | W3<br>Remote - W3 Remote-2 ARC<br>Remove                                         | -WEB (ARC-WEB #1) (0 ARC-<br>menus) Add Control App.                       |
| ius Control Sign < Add ARC Select Wall Panel Contro | Aal Assignment W3     | W3<br>Remote - 1W3 Remote-2 ARC<br>Remove                                        | -WEB (ARC-WEB #1) (0 ARC-<br>menus) Add Control App.                       |
| ius Control Sign                                    | al Assignment W3      | W3<br>Remote - W3 Remote-2 ARC<br>Remove                                         | -WEB (ARC-WEB #1) (0 ARC-<br>menus) Add Control App.                       |
| ius Control Sign                                    | Edit Unit             | W3       Remote - W3 Remote-2       Remove       Remove       ✓ Open Wall Remote | -WEB (ARC-WEB #1) (0 ARC-<br>menus) #1) (0 ARC-<br>menus) Add Control App. |

※上図の例では Gain(9)の Input 1 Gain Fader に RemoteControlNumber #1 を割り振り、W 3 のエンコーダーに登録されます。

#### Select Wall Panel Controller

選択したパラメーターを W Series のエンコーダーやスイッチなど、どこに割り当てるかを選 択することができます。

#### **Open Wall Remote View**

この項目にチェックが入っていると、OK を押して割り当てを完了したあとに W Series のシ ミュレーターウインドウを表示します。シミュレーターウインドウでは実際の動作を Composer ソフトウェア上で確認することができます。

※シミュレーターウインドウは Site View 上で W Series を右クリックし Open を押すことで いつでも確認することができます。

### **Remote Control Number**

RemoteControlNumber の設定を行うことができます。 ※RemoteControlNumber の詳細については、別途「RemoteControlNumber の設定方法」をご 参照ください。<u>https://audiobrains.com/download/symetrix/</u>

設定を完了するには Remote Control Device Action で割り当て先を選び OK ボタンを押します。

W-1 / W-2 / W-3 / W-4

## シミュレーターウインドウについて

W Series はシミュレーター機能があり、実機がなくても Composer 上で表示と動作を確認することができます。

シミュレーターウインドウは Site View 上で W Series を右 クリックし Open を押すと表示されます。

Set Up Remote Control ウインドウでパラメーターをアサ インする時に Open Wall Remote View にチェックが入ってい る場合も自動的に表示します。

| Diagn          | ostics    |
|----------------|-----------|
| Network        | Simulator |
| Name:          |           |
|                | プリセット1    |
| P:             | 711tryh2  |
| Mask:          |           |
| Gateway:       |           |
| DHCP: O Enable | PJ On     |
| Leased:        | 音量        |
| Server:        |           |
|                |           |
|                |           |

W-1 / W-2 / W-3 / W-4

# 設定したパラメーターの設定(Properties ウインドウ)

| operties                           |                      |  |
|------------------------------------|----------------------|--|
| ≣ ⊉↓                               |                      |  |
| W3 Remote Menu Properties          |                      |  |
| Brightness                         | 8                    |  |
| Simulate Brightness                | True                 |  |
| Wake Security                      | False                |  |
| Idle Mode                          |                      |  |
| Sleep Mode                         |                      |  |
| System/Diagnostics                 | True                 |  |
| Keep Menu Name Fonts Synchronized  | False                |  |
| Keep Menu Value Fonts Synchronized | False                |  |
| Encoder Button Mode                | Separate Button Menu |  |
| Encoder Menu Option                | Single Encoder Menu  |  |
| Button Operation Timeout           | 5                    |  |
| Encoder                            |                      |  |
| Encoder Button                     |                      |  |
| Button 1                           |                      |  |
| Button 2                           |                      |  |
| Button 3                           |                      |  |
| Button 4                           |                      |  |
| Module Properties                  |                      |  |
| Module Name                        | Diagnostics          |  |
| Enumerator                         | 8                    |  |
|                                    |                      |  |

W Series で割り当てたパラメーターの設定を行うには Properties ウインドウから行います。

| Wx | Remote Menu Properties             |                                               |
|----|------------------------------------|-----------------------------------------------|
|    | Brightness                         | 画面の明るさを1~8の8段階で設定します。                         |
|    | Simulate Brightness                | シミュレーターの画面の明るさも上記設定に追随させます。                   |
|    | Wake Security                      | アイドル/スリープ状態になった後にPINロックを設定します。                |
|    | Wake Security PIN                  | 4桁のPINを設定します。                                 |
|    | + Idle Mode                        |                                               |
|    | Brightness                         | アイドル時の画面の明るさを1~5の5段階で設定します。                   |
|    | Idle Delay                         | アイドルに入るまでの時間を1~600秒で設定します。                    |
|    | Idle Shows Date/Time               | Trueにするとアイドル時に日時を表示します。                       |
|    | Time 24 Hour Format                | Trueにすると24時間表示になります。                          |
|    | Date Display Mode                  | 月日の表示をMM/DD/YYYYとDD/MM/YYYYから選択します。           |
|    | Display Type                       | アイドル時の表示をText / Symbol(画像) / OFFから選択します。      |
|    | Text / Symbol                      | 表示するText、Symbolを設定します。                        |
|    | Font                               | 表示するTextのフォントとサイズを設定します。                      |
|    | Horz Alignment                     | 横方向の表示位置を設定します                                |
|    | Vert Alignment                     | 縦方向の表示位置を設定します                                |
|    | Horz Offset                        | 横方向の表示位置を-64~64の間で調整します。                      |
|    | Vert Offset                        | 縦方向の表示位置を-64~64の間で調整します。                      |
|    | + Sleep Mode                       |                                               |
|    | Sleep Enable                       | スリープモードを使用するかどうか設定します。スリープモードは全消灯です。          |
|    | Sleep Delay                        | アイドル後スリープに入るまでの時間を1~600秒で設定します                |
|    | System/Diagnostics                 | System/Diagnostics画面に入れるかどうかを設定します。           |
|    | Keep Menu Name Fonts Synchronized  | Trueにすると、名前のフォント設定を変更した時に、全てのメニューで同じ設定を使用します。 |
|    | Keep Menu Value Fonts Synchronized | Trueにすると、値のフォント設定を変更した時に、全てのメニューで同じ設定を使用します。  |
|    | Encoder Button Mode                | エンコーダーボタンの動作モードを決定します。                        |
|    | Encoder Menu Option                | Separate Button Menu時のエンコーダーの動作モードを決定します。     |
|    | Button Operation Timeout           | エンコーダーボタンを使用した時に表示される状態から、                    |
|    |                                    | 元のエンコーダー表示に戻るまでの時間を1秒から30秒までの間で設定します          |

Encoder、EncoderButton、Button x 内では設定したパラメーターの設定を行うことができます。 他項目の詳細は設定例で説明します。

※Properties ウインドウを表示するには View メニューProperties ウインドウが表示されたら、 Site View 上の Wx デバイスか、シミュレーターウインドウをクリックしてください。

W-1 / W-2 / W-3 / W-4

### 設定例

## W1:複数のボリュームをコントロールする(Encoder Menu Select)

ここでは W1 を使用して、最大8つのボリュームを W1 エンコーダーでコントロールする方法 を説明します。

ボリュームの切り替えはエンコーダーボタンを使用します。W3 と W4 でも同様の手順で設定 することができます。

- Site View に W1 を配置し、Properties>Edit Remote Settings に進み、Edit W1 Settings ウ インドウを表示します。Encoder Button Mode を Encoder Menu Select にします。
- ボリューム調整用に任意のチャンネル数のゲ インモジュールを配置します。
   下図では例として 8 チャンネルのゲインモジ ュールを配置しています。

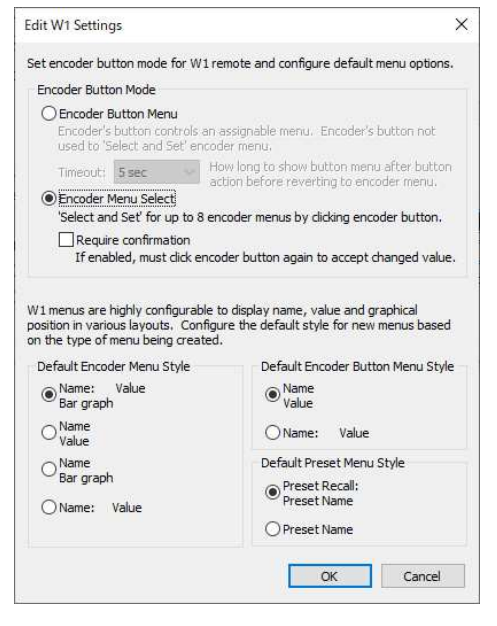

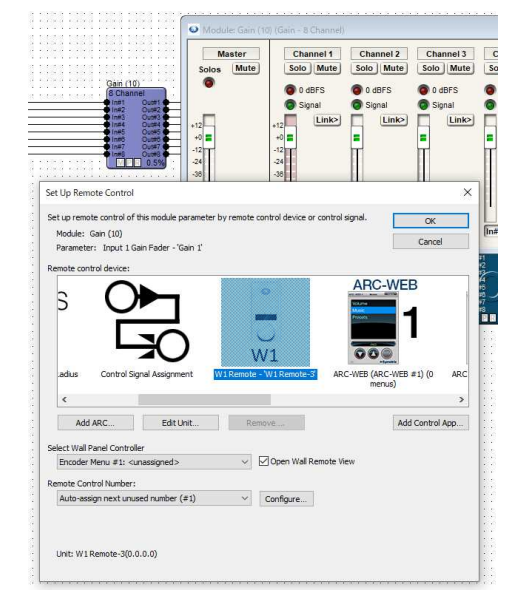

③ ゲインモジュールを開き、設定したい フェーダーの上で右クリックをして Set up to Remote Control を選択します。W1 Remote を 選択し、Select Wall Panel Controller プルダウ ンがEncoder Menu になっていることを確認し て、アサインしたいエンコーダー番号を選択し ます。OK を押して設定を完了します。

④ 同様の手順で 8 回アサインを行います。

⑤ アサインしたパラメーターの設定を行うために、View メニュー>Properties を選択し
 Properties ウインドウを表示させ、シミュレーターウインドウをクリックします。

W-1 / W-2 / W-3 / W-4

| E <b>2</b> ↓                          |                          |  |
|---------------------------------------|--------------------------|--|
| W1 Remote Menu Properties             |                          |  |
| Brightness                            | 8                        |  |
| Simulate Brightness                   | True                     |  |
| Wake Security                         | False                    |  |
| Idle Mode                             |                          |  |
| Sleep Mode                            |                          |  |
| System/Diagnostics                    | True                     |  |
| Keep Menu Name Fonts Synchronized     | False                    |  |
| Keep Menu Value Fonts Synchronized    | False                    |  |
| Encoder Button Mode                   | Encoder Menu Select      |  |
| Confirm Change w/Click                | False                    |  |
| Encoder                               |                          |  |
| Selected Menu                         | 1                        |  |
| Default Menu                          | 1                        |  |
| Selected Menu (1)                     |                          |  |
| Assigned                              | True                     |  |
| Remote Control Number                 | 1                        |  |
| Menu Name                             |                          |  |
| Display Type                          | Text                     |  |
| Text                                  | Gain1:                   |  |
| Font                                  | Microsoft Sans Serif(14) |  |
| Horz Alignment                        | Left                     |  |
| Vert Alignment                        | Center                   |  |
| Horz Offset                           | 0                        |  |
| Vert Offset                           | 0                        |  |
| Menu Value                            |                          |  |
| Display Type                          | Text                     |  |
| Horz Alignment                        | Right                    |  |
| Vert Alignment                        | Center                   |  |
| Font Size                             | Medium                   |  |
| Parameter Low Limit (-72.0 dB def.)   | -72.0 dB                 |  |
| Parameter High Limit (+ 12.0 dB def.) | +12.0 dB                 |  |
| Increment (+3.0 dB def.)              | +3.0 dB                  |  |
| Taper                                 | Linear                   |  |
| Display Units                         | dB w/Off at Min          |  |
| Wrap Values                           | False                    |  |
| 🖂 Bar Graph                           |                          |  |
| Bar Graph Display Mode                | Bar Up                   |  |
| Madula Proportion                     |                          |  |
| Module Properties                     | Diagnostics              |  |
| Module Properties                     |                          |  |

Encoder Menu Select モード時の Properties ウインドウの設定項目詳細

| End | cod | ler                               |                                                 |
|-----|-----|-----------------------------------|-------------------------------------------------|
| Sel | ect | ed Menu                           | 設定するメニュー番号を選択します                                |
| De  | fau | lt Menu                           | 起動時表示するメニューを設定します                               |
| +   | Sle | ected Menu(x)                     |                                                 |
|     |     | Assigned                          | 選択されているメニュー番号を使用するかどうかを決定します                    |
|     |     | Remote Control Number             | 選択されているメニュー番号で使用するRemoteControlNumberが表示されます    |
|     | +   | <u>Menu Name</u>                  |                                                 |
|     |     | Display Type                      | メニュー名の表示方法をText / Symbol(画像) / OFFから選択します       |
|     |     | Text / Symbol                     | 表示するText、Symbolを設定します                           |
|     |     | Font                              | 表示するTextのフォントとサイズを設定します                         |
|     |     | Horz Alignment                    | 横方向の表示位置を設定します                                  |
|     |     | Vert Alignment                    | 縦方向の表示位置を設定します                                  |
|     |     | Horz Offset                       | 横方向の表示位置を-64~64の間で調整します                         |
|     |     | Vert Offset                       | 縦方向の表示位置を-64~64の間で調整します                         |
|     | +   | Menu Value                        |                                                 |
|     |     | Display Type                      | 値の表示方法をText / OFFから選択します                        |
|     |     | Horz Alignment                    | 横方向の表示位置を設定します                                  |
|     |     | Vert Alignment                    | 縦方向の表示位置を設定します                                  |
|     |     | Font Size                         | フォントサイズを3段階で選択します                               |
|     |     | Parameter Low Limit(-72 dB def.)  | 調整するパラメーターの下限を設定します                             |
|     |     | Parameter High Limit(+12 dB def.) | 調整するパラメーターの上限を設定します                             |
|     |     | Increment (+3.0 dB def.)          | 調整するパラメーターの変異量を設定します                            |
|     |     | Taper                             | Faderのカーブが表示されます                                |
|     |     | Display Units                     | 単位の表示をdB、dB w/Off at Min、Percent、Countから選択します   |
|     |     | Display Minimum                   | Display UnitsでPercentかCountを選択した場合、表示する下限を設定します |
|     |     | Display Maximum                   | Display UnitsでPercentかCountを選択した場合、表示する上限を設定します |
|     |     | Wrap Values                       | Trueにした場合、値が最大値に達した後にさらに上げると最小値に折り返します          |
|     | +   | Bar Graph                         |                                                 |
|     |     | Bar Graph Display Mode            | バーグラフの表示方法を選択できます                               |

W-1 / W-2 / W-3 / W-4

## W3:エンコーダーに表示するボリュームをボタンで呼び出す(Select and Set)

ここでは W3 を使用して4つのボタンでエンコーダーに表示するボリュームを決定する設定 を説明します。

4 つのボリュームは入力側の音量調整とし、エンコーダーボタンはマスターミュートの ON/OFF として設定してみます。W4 でも同様の手順で設定することができます。

- Site View に W3 を配置し、Properties>Edit Remote Settings に進み、Edit W3 Settings ウインドウを表示します。Encoder Button Mode を Encoder Menu Select の'Select and Set' Encoder Menu Using Individual Buttons にします。
- ボリューム調整用に任意のチャンネル数のゲインモジュール を配置します。

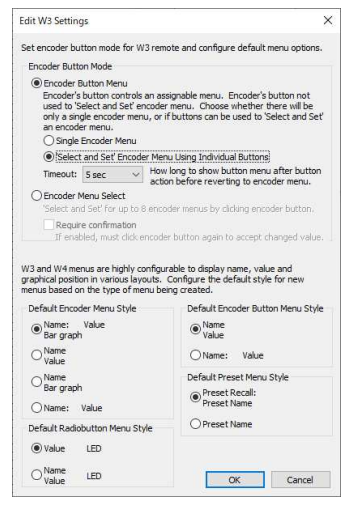

下図では例として 4 チャンネルのゲインモジュールを配置しています。

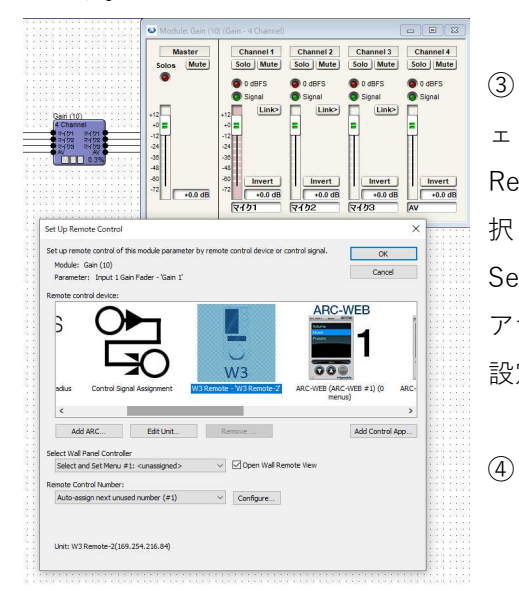

 デインモジュールを開き、設定したいフ ェーダーの上で右クリックをして Set up to Remote Control を選択します。W3 Remote を選 択し、Select Wall Panel Controller プルダウンが Select and Set Menu になっていることを確認し、 アサインしたい番号を選択します。OK を押して 設定を完了します。

同様の手順で4回アサインを行います。

- ⑤ 次にエンコーダーボタンの設定を行います。任意のミュートボタンの上で右クリックをして Set up to Remote Control を選択します。W3 Remote を選択し、Select Wall Panel Controller プルダウンが Encoder Button Menu になっていることを確認し、OK を押して設定を完了します。
- 6
- ⑦ アサインしたパラメーターの設定を行うために、View メニュー>Properties を選択し
   Properties ウインドウを表示させ、シミュレーターウインドウをクリックします。

W-1 / W-2 / W-3 / W-4

| 1                                     |                          |
|---------------------------------------|--------------------------|
| Tenates                               |                          |
| Selected Mercu                        | 11                       |
| Cefe 2 bleve                          |                          |
| II Sales and Mean (1)                 |                          |
| Assessed                              | 100                      |
| Nameta Cardio Pilanten                |                          |
| E. Mana Same                          |                          |
| - Marte Value                         |                          |
| Junio: Fan                            | 134                      |
| Res Alerment                          | Certar                   |
| wet riscovers                         | Certer                   |
| log Que                               | Maden                    |
| Increte Land and ( 12.0 R of )        | 22668                    |
| /are madar (has b mit) - 123 dd og of | -122 42                  |
| Patienters (+ 30,63 (#5)              | -1245                    |
| Team                                  | These .                  |
| Second Second                         | (Far)(d) # 260           |
| When Tel are                          | toba                     |
| and Creat                             | 1.000                    |
| Inclusio Devisionale                  | Traile                   |
| - Facado Ballon                       | 1                        |
| August                                | 1 au                     |
| Departs Cartral Parenter              | 100                      |
| E. Mary Mana                          |                          |
| Shelp Lat                             | Tys.                     |
| (have                                 | There                    |
| 7101                                  | Manual Lans Lore (17)    |
| (kg/Jannet)                           | Cetter                   |
| Tert Manuert                          | 154                      |
| Hay O'rai                             | 10                       |
| Testime                               | 14                       |
| E On/Off Value                        |                          |
| City on Law                           | 24                       |
| 0134                                  | lor.                     |
| (in last                              | 12.                      |
| [ set                                 | Microsoft Same Serti Thi |
| Mar Alasment                          | Centra                   |
| Bet. Signated                         | Ibou                     |
| Har 20at                              | 24                       |
| ins Other                             | 14                       |
| OT MUS                                | 100000                   |
| Quinter .                             | (00000)                  |
| + IFO Date                            |                          |
| Post12                                | [falm                    |
| E Batton I (Select and Sel)           |                          |
| Automati                              | (See                     |
|                                       |                          |

| Encoder Butto        | n         |                                              |  |  |  |  |
|----------------------|-----------|----------------------------------------------|--|--|--|--|
| Assigned             |           | エンコーダーボタンを使用するかどうかを決定します                     |  |  |  |  |
| Remote Control       | Number    | エンコーダーボタンで使用するRemoteControlNumberが表示されます     |  |  |  |  |
| + Menu Name          | е         |                                              |  |  |  |  |
| Display <sup>-</sup> | Туре      | メニュー名の表示方法をText / Symbol(画像) / OFFから選択します    |  |  |  |  |
| Name / S             | Symbol    | 表示するText、Symbolを設定します                        |  |  |  |  |
| Font                 |           | 表示するTextのフォントとサイズを設定します                      |  |  |  |  |
| Horz Alig            | gnment    | 横方向の表示位置を設定します                               |  |  |  |  |
| Vert Alig            | nment     | 縦方向の表示位置を設定します                               |  |  |  |  |
| Horz Off             | set       | 横方向の表示位置を-64~64の間で調整します                      |  |  |  |  |
| Vert Offs            | set       | 縦方向の表示位置を-64~64の間で調整します                      |  |  |  |  |
| + On/Off Value       | ue        |                                              |  |  |  |  |
| Display <sup>-</sup> | Гуре      | 値の表示方法をText / OFFから選択します                     |  |  |  |  |
| Off Text             |           | ボタンがOffの時の表示テキストを入力します                       |  |  |  |  |
| On Text              |           | ボタンがOnの時の表示テキストを入力します                        |  |  |  |  |
| Font                 |           | 表示するTextのフォントとサイズを設定します                      |  |  |  |  |
| Horz Alig            | gnment    | 横方向の表示位置を設定します                               |  |  |  |  |
| Vert Alig            | nment     | 縦方向の表示位置を設定します                               |  |  |  |  |
| Horz Off             | set       | 横方向の表示位置を-64~64の間で調整します                      |  |  |  |  |
| Vert Offs            | set       | 縦方向の表示位置を-64~64の間で調整します                      |  |  |  |  |
| Off Value            | Э         | ボタンがOffの時のControl値を入力します                     |  |  |  |  |
| On Value             | 9         | ボタンがOnの時のControl値を入力します                      |  |  |  |  |
| + LED Displa         | <u>v</u>  |                                              |  |  |  |  |
| Show LE              | D         | LED表示を画面上に出すか出さないかを選択します                     |  |  |  |  |
| Button x(Selec       | t and Set | <u>)</u>                                     |  |  |  |  |
| Assigned             |           | 選択されている番号のボタンを使用するかどうかを決定します                 |  |  |  |  |
| Remote Control       | Number    | 選択されている番号のボタンで使用するRemoteControlNumberが表示されます |  |  |  |  |
| + Menu Name          | <u>e</u>  |                                              |  |  |  |  |
| Display -            | Гуре      | メニュー名の表示方法をText / Symbol(画像) / OFFから選択します    |  |  |  |  |
| Name / S             | Symbol    | 表示するText、Symbolを設定します                        |  |  |  |  |
| Font                 |           | 表示するTextのフォントとサイズを設定します                      |  |  |  |  |
| Horz Alig            | gnment    | 横方向の表示位置を設定します                               |  |  |  |  |
| Vert Alig            | nment     | 縦方向の表示位置を設定します                               |  |  |  |  |
| Horz Off             | set       | 横方向の表示位置を-64~64の間で調整します                      |  |  |  |  |
| Vert Offs            | set       | 縦方向の表示位置を-64~64の間で調整します                      |  |  |  |  |
| + LED Displa         | У         |                                              |  |  |  |  |
| Show LE              | D         | LED表示を画面上に出すか出さないかを選択します                     |  |  |  |  |

Set and Set モード時の Properties ウインドウの設定項目詳細

W-1 / W-2 / W-3 / W-4

## W2:ボタンにミュート(Latched)と接点出力(Momentary)を割り当てる

ここでは W2 を使用して 4 つのボタンにミュートなどを割り当てる設定を説明します。 ボタン 1 にミュートの ON/OFF、ボタン 2 はスクリーン昇降などに使用できる押したときだ け GPO を出力するロジックを割り当ててみます。

W3とW4でも同様の手順で設定することができます。

- ① Site View に W 2 を配置します。
- まずはボタン1にミュートを割り当てます。
   設定したいミュートボタンの上で右クリックをして Set up to Remote Controlを選択します。W2 Remote を選択し、Select Wall Panel Controller プルダウンが Button Menu になっていることを確認して、アサインしたいボタンの番号を選択します。(ここでは#1を選びます)OK を押して設定を完了します。

| Gain (10)<br>Stereo<br>SP-L SP-L                                                                                                    | Master<br>Solos Mute       | Channel 1<br>Solo Mute        | Channel 2<br>Solo Mute |                                            |
|----------------------------------------------------------------------------------------------------|----------------------------|-------------------------------|------------------------|--------------------------------------------|
| SP-R SP-R<br>DER 0.2%                                                                                                    |                            | 0 dBFS Signal                 | 0 dBFS Signal          |                                            |
| et Up Remote Control                                                                                                    |                            |                               |                        | ;                                          |
| et up remote control of this mod                                                                                                    | lule parameter by remote o | control device or con         | trol signal.           | ОК                                         |
| Module: Gain (10)                                                                                                    |                            |                               |                        | Cancel                                     |
| Parameter: Master Mute Butb                                                                                                    | on - 'Mute'                |                               |                        | Caricei                                    |
| emote control device:                                                                                                    |                            |                               |                        |                                            |
|                                                                                                    |                            | ø                             |                        |                                            |
| - 'Radius Control Signal                                                                                                    | Assignment W2 Rem          | ©<br>W2<br>ote - W2 Remote-2  | ARC-WEB (A             | ARC-WEB #1) (0<br>enus)                    |
| - 'Radius Control Signal                                                                                                    | Assignment W2 Rem          | ©<br>W2<br>ote - W2 Remote-2  | ARC-WEB (A             | ARC-WEB #1) (0<br>enus)                    |
| - Radus Control Signal<br><<br>Add ARC E                                                                                                    | Assignment W2 Rem          | ©<br>W2<br>ote - W2 Remote-2' | ARC-WEB (A             | ARC-WEB #1) (0<br>enus)                    |
| - Radus Control Signal                                                                                                    | KO<br>Assignment W2 Rem    | ©<br>W2<br>ote - W2 Remote-2' | ARC-WEB (A<br>m        | ARC-WEB #1) (0<br>enus)<br>Add Control App |
| - Radus Control Signal<br>< Add ARC E elect Wall Panel Controller Button Menu #1: <unassigner< td=""><td>Assignment W2 Rem</td><td>© W2<br/>ote - 'W2 Remote-2'</td><td>ARC-WEB (A<br/>m</td><td>ARC-WEB #1) (0<br/>enus)</td></unassigner<>                                                                                    | Assignment W2 Rem          | © W2<br>ote - 'W2 Remote-2'   | ARC-WEB (A<br>m        | ARC-WEB #1) (0<br>enus)                    |
| - Radus Control Signal - Add ARC E elect Wall Panel Controller Button Menu #1: «unassigned emote Control Number:                                                                                                    | Assignment W2 Rem          | W2     ote - W2 Remote-2      | ARC-WEB (A<br>m        | RC-WEB #1) (0<br>enus)                     |
| Radus Control Signal     Add ARC     Eelect Wall Panel Controller Button Menu #1: <unassigne auto-assign="" control="" emote="" next="" num<="" number:="" td="" unused=""><td>Assignment WZ Rem</td><td>W2<br/>ote - W2 Remote-Z</td><td>ARC-WEB (A<br/>m</td><td>RC-WEB #1) (0<br/>enus)<br/>Add Control App</td></unassigne> | Assignment WZ Rem          | W2<br>ote - W2 Remote-Z       | ARC-WEB (A<br>m        | RC-WEB #1) (0<br>enus)<br>Add Control App  |

- ③ 次にボタン2にGPOを割り当てます。
   Toolkit 内の Control Modules > Control Input > 1 Button Momentary と、Control Outputs
   > Local Logic Output #x を配置し、右図の様に接続します。
- ④ 1 Button Momentary モジュールを開き、 On の上で右クリックをして Set up to Remote Control を選択します。W2 Remote を選択し、Select Wall Panel Controller プルダウンが Mom. Button Menu になっていることを確認して、ア サインしたいボタンの番号を選択します。 (ここでは#2 を選びます) OK を押して 設定を完了します。
- ⑤ アサインしたパラメーターの設定を行う ために、View メニュー>Properties を選 択し Properties ウインドウを表示させ、 シミュレーターウインドウをクリックし ます。

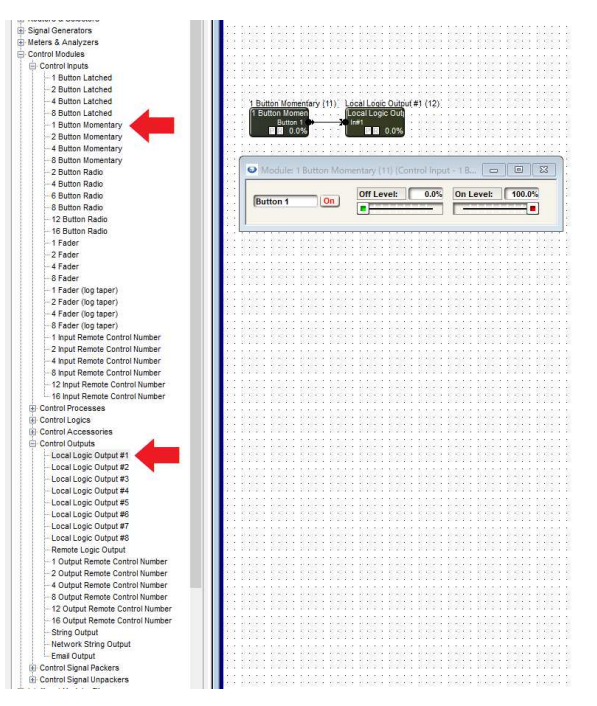

W-1 / W-2 / W-3 / W-4

| Assigned              | True                     |  |  |  |
|-----------------------|--------------------------|--|--|--|
| Remote Control Number | 1                        |  |  |  |
| Menu Name             |                          |  |  |  |
| Display Type          | Text                     |  |  |  |
| Name                  | Mute:                    |  |  |  |
| Font                  | Microsoft Sans Serif(11) |  |  |  |
| Horz Alignment        | Left                     |  |  |  |
| Vert Alignment        | Center                   |  |  |  |
| Horz Offset           | 0                        |  |  |  |
| Vert Offset           | 0                        |  |  |  |
| On/Off Value          |                          |  |  |  |
| Display Type          | Text                     |  |  |  |
| Off Text              | Off                      |  |  |  |
| On Text               | On                       |  |  |  |
| Font                  | Microsoft Sans Serif(11) |  |  |  |
| Horz Alignment        | Right                    |  |  |  |
| Vert Alignment        | Center                   |  |  |  |
| Horz Offset           | 0                        |  |  |  |
| Vert Offset           | 0                        |  |  |  |
| Off Value             | 0.000000                 |  |  |  |
| On Value              | 1.000000                 |  |  |  |
| LED Display           |                          |  |  |  |
| Show LED              | False                    |  |  |  |
| Button 2 (Momentary)  |                          |  |  |  |
| Assigned              | True                     |  |  |  |
| Remote Control Number | 2                        |  |  |  |
| Menu Name             |                          |  |  |  |
| Display Type          | Text                     |  |  |  |
| Name                  | Button 1:                |  |  |  |
| Font                  | Microsoft Sans Serif(11) |  |  |  |
| Horz Alignment        | Left                     |  |  |  |
| Vert Alignment        | Center                   |  |  |  |
| Horz Offset           | 0                        |  |  |  |
| Vert Offset           | 0                        |  |  |  |
| On/Off Value          | On/Off Value             |  |  |  |
| Display Type          | Text                     |  |  |  |
| Off Text              | Off                      |  |  |  |
| On Text               | On                       |  |  |  |
| Font                  | Microsoft Sans Serif(11) |  |  |  |
| Horz Alignment        | Right                    |  |  |  |
| Vert Alignment        | Center                   |  |  |  |
| Horz Offset           | 0                        |  |  |  |
| Vert Offset           | 0                        |  |  |  |
| Off Value             | 0.000000                 |  |  |  |
| On Value              | 1.000000                 |  |  |  |
|                       |                          |  |  |  |

<u>ボタン(Latched / Momentary)設定時の Properties ウインドウの設定項目詳細</u>

| Bu                    | ttor      | n x(Latched / Mon | nentary)                                  |  |  |  |
|-----------------------|-----------|-------------------|-------------------------------------------|--|--|--|
| As                    | sign      | ed                | エンコーダーボタンを使用するかどうかを決定します                  |  |  |  |
| Remote Control Number |           | e Control Number  | エンコーダーボタンで使用するRemoteControlNumberが表示されま   |  |  |  |
| + Menu Name           |           | enu Name          |                                           |  |  |  |
|                       |           | Display Type      | メニュー名の表示方法をText / Symbol(画像) / OFFから選択します |  |  |  |
|                       |           | Name / Symbol     | 表示するText、Symbolを設定します                     |  |  |  |
|                       |           | Font              | 表示するTextのフォントとサイズを設定します                   |  |  |  |
|                       |           | Horz Alignment    | 横方向の表示位置を設定します                            |  |  |  |
|                       |           | Vert Alignment    | 縦方向の表示位置を設定します                            |  |  |  |
|                       |           | Horz Offset       | 横方向の表示位置を-64~64の間で調整します                   |  |  |  |
|                       |           | Vert Offset       | 縦方向の表示位置を-64~64の間で調整します                   |  |  |  |
| +                     | <u>On</u> | /Off Value        |                                           |  |  |  |
|                       |           | Display Type      | 値の表示方法をText / OFFから選択します                  |  |  |  |
|                       |           | Off Text          | ボタンがOffの時の表示テキストを入力します                    |  |  |  |
|                       |           | On Text           | ボタンがOnの時の表示テキストを入力します                     |  |  |  |
|                       |           | Font              | 表示するTextのフォントとサイズを設定します                   |  |  |  |
|                       |           | Horz Alignment    | 横方向の表示位置を設定します                            |  |  |  |
|                       |           | Vert Alignment    | 縦方向の表示位置を設定します                            |  |  |  |
|                       |           | Horz Offset       | 横方向の表示位置を-64~64の間で調整します                   |  |  |  |
|                       |           | Vert Offset       | 縦方向の表示位置を-64~64の間で調整します                   |  |  |  |
|                       |           | Off Value         | ボタンがOffの時のControl値を入力します                  |  |  |  |
|                       |           | On Value          | ボタンがOnの時のControl値を入力します                   |  |  |  |
| +                     | LE        | D Display         |                                           |  |  |  |
|                       |           | Show LED          | LED表示を画面上に出すか出さないかを選択します                  |  |  |  |

W-1 / W-2 / W-3 / W-4

### W2:ボタンでプリセットを呼び出す

ここでは W2 を使用して 4 つのボタンでプリセットの切り替えを行う設定を説明します。 W2 はプリセットの切り替えの他に、どのプリセットが呼び出されているか?も表示します。 また、W3 と W4 でも同様の手順で設定することができます。 呼び出すプリセットは 1~4 とし、プリセットはあらかじめ作成されているものとします。 ※プリセットの作成方法は、別途「Preset について」をご参照ください。

https://audiobrains.com/download/symetrix/

- ⑥ Site View に W 2 を 配置 します。
- ⑦ Toolkit内のControl Modules > Control Input
   > 4 Button Radio を1つと、Control
   Accessories > Dual Preset Trigger を2つ配
   置し、右図の様に接続します。
- ⑧ Dual Preset Trigger モジュールをダブルクリ ックして開くと呼び出す Preset を設定でき ます。
   今回は上から 1、2、3、4 とします。W2 側も 同様にボタン 1 を押した時に Preset#1 が呼 び出されるように設定します。

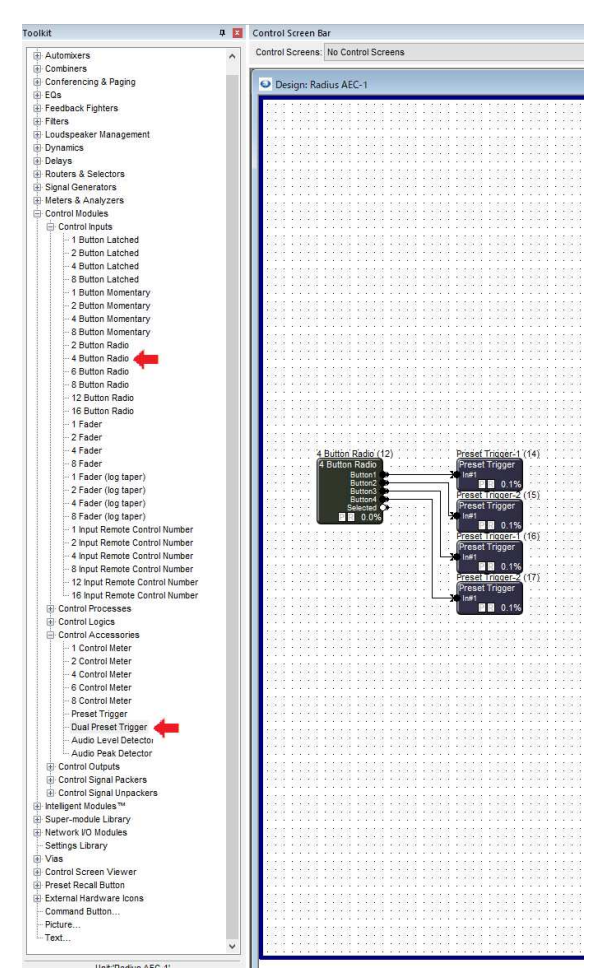

 ④ 4 Button Radio モジュールを開き、Selected と書いてある横スライダーの上で右クリック をして Set up to Remote Control を選択します。W2 Remote を選択し、Select Wall Panel Controller プルダウンが Radio Button Menu になっていることを確認し、#1を選択します。 OK を押して設定を完了します。

W-1 / W-2 / W-3 / W-4

| Button 1 Button 1 Button 1 Button 1 Button 1 Button 2 Button 3 Button 4 Button 3 Button 4 Button 2 Button 4 Button 2 Button 4 Button 4 Button 2 Button 4 Button 4 Button 2 Button 4 Button 2 Button 4 Button 4 But | 5) Button2 2<br>Button3 3<br>Button4 1 |                   | 100.0%<br>100.0%<br>100.0%<br>100.0% |
|----------------------------------------------------------------------------------------------------|----------------------------------------|-------------------|--------------------------------------|
| Proset Trigger<br>Intel 11 0 13%<br>Proset Trigger<br>Inst<br>Inst                                                                                                    | 7) Selected:                           | Buton             | <b></b>                              |
| t Up Remote Control                                                                                                    |                                        |                   | × :::                                |
| et up remote control of this module parameter by ren<br>Module: 4 Button Radio (12)<br>Parameter: Selection Fader - 'Select'                                                                                                    | note control device or control sig     | nal. OK<br>Cancel |                                      |
|                                                                                                    | W2                                     |                   |                                      |
| . Reality Control agric Assignment W2                                                                                                    | Renote Wertenote i R                   | menus)            |                                      |
| Add ARC Edit Unit                                                                                                    | Remove                                 | Add Control A     | >                                    |
| elect Wall Panel Controller                                                                                                    |                                        |                   |                                      |
| Radio Button Menu #1: <unassigned></unassigned>                                                                                                    | all Remote View                        |                   |                                      |
| Radio Button Menu #1: <unassigned><br/>Radio Button Menu #2: <unassigned><br/>Radio Button Menu #3: <unassigned><br/>Radio Button Menu #4: <unassigned></unassigned></unassigned></unassigned></unassigned>                                                                                                    | Configure                              |                   | 111                                  |

- ⑩ これで W2 がボタンを押した時にプリセットを呼び出せるようになりました!
- 他の制御器などからプリセットを呼び出す場合は、4 Button Radio モジュールを開きプリ セットを作成する必要があります。
   4 Button Radio が 1 の時に Preset1、2 の時に Preset2 と Selected スライダーに割り当て てください。

これで他の制御器からプリセットを呼び出されても、W2のLED表示も連動します。

W-1 / W-2 / W-3 / W-4

|                                    | -                        |
|------------------------------------|--------------------------|
| ≣ 2↓                               |                          |
| W2 Remote Menu Properties          |                          |
| Brightness                         | 8                        |
| Simulate Brightness                | True                     |
| Wake Security                      | False                    |
| Idle Mode                          |                          |
| Sleep Mode                         |                          |
| System/Diagnostics                 | True                     |
| Keep Menu Name Fonts Synchronized  | False                    |
| Keep Menu Value Fonts Synchronized | False                    |
| Button 1 (Radio Button)            |                          |
| Assigned                           | True                     |
| Remote Control Number              | 1                        |
| Menu Name                          |                          |
| Display Type                       | Off                      |
| Radiobutton Value                  |                          |
| Display Type                       | Text                     |
| Text                               | Button1                  |
| Font                               | Microsoft Sans Serif(11) |
| Horz Alignment                     | Center                   |
| Vert Alignment                     | Center                   |
| Horz Offset                        | 0                        |
| Vert Offset                        | 0                        |
| Value                              | 777                      |
| LED Display                        |                          |
| Show LED                           | True                     |
| Button 2 (Radio Button)            |                          |
| Button 3 (Radio Button)            |                          |
| Button 4 (Radio Button)            |                          |
| Module Properties                  |                          |
| Module Name                        | Diagnostics              |
| Enumerator                         | 18                       |
|                                    |                          |
|                                    |                          |

## <u>ボタン(Radio Button)設定時の Properties ウインドウの設定項目詳細</u>

| Button x(Radio Button) |                                           |  |  |  |
|------------------------|-------------------------------------------|--|--|--|
| Assigned               | エンコーダーボタンを使用するかどうかを決定します                  |  |  |  |
| Remote Control Number  | エンコーダーボタンで使用するRemoteControlNumberが表示されま   |  |  |  |
| + Menu Name            |                                           |  |  |  |
| Display Type           | メニュー名の表示方法をText / Symbol(画像) / OFFから選択します |  |  |  |
| + Radiobutton Value    |                                           |  |  |  |
| Display Type           | メニュー名の表示方法をText / Symbol(画像) / OFFから選択します |  |  |  |
| Text / Symbol          | 表示するText、Symbolを設定します                     |  |  |  |
| Font                   | 表示するTextのフォントとサイズを設定します                   |  |  |  |
| Horz Alignment         | 横方向の表示位置を設定します                            |  |  |  |
| Vert Alignment         | 縦方向の表示位置を設定します                            |  |  |  |
| Horz Offset            | 横方向の表示位置を-64~64の間で調整します                   |  |  |  |
| Vert Offset            | 縦方向の表示位置を-64~64の間で調整します                   |  |  |  |
| Value                  | 自動的に設定され???と表示されます                        |  |  |  |
| + LED Display          |                                           |  |  |  |
| Show LED               | LED表示を画面上に出すか出さないかを選択します                  |  |  |  |

W-1 / W-2 / W-3 / W-4

## **Clear Menus**

Clear Menus 機能を使用すると Composer ソフトウェアで設定した W の設定を初期化することができます。

設定をやり直したい場合などに役に立ちます。

| V3 Remote Unit Properties                                                                                                    |                                |                                                                                                    |
|----------------------------------------------------------------------------------------------------|--------------------------------|----------------------------------------------------------------------------------------------------|
| Name<br>W3 Remote                                                                                                    |                                | ОК                                                                                                    |
| Automatic Network Name                                                                                                    | ?                              | Cancel                                                                                                    |
| W3-Remote-2                                                                                                    |                                | Synchronize Menus from Hardware                                                                            |
| Unit Options                                                                                                    |                                |                                                                                                    |
| Enabled Lo                                                                                                    | ocate Unit                     | Clear Menus                                                                                                |
| 169 . 254 . 216 .<br>Hardware Properties                                                                                      | 84                             | Edit Remote Settings                                                                                       |
| Firmware<br>Version: 7.3.0.55 (please up                                                                                      | grade)                         | Colors                                                                                                    |
| Upgrade Firmware                                                                                                    |                                | Text:                                                                                                    |
| NTP Clock Synchronization<br>Disabled (sync to other u<br>ONTP Client (enter NTP set<br>0.00000000000000000000000000000000000 | nits in site)<br>rver IP)<br>0 | Background:<br>Click 'Save Colors' to save this color<br>scheme for all newly placed units.<br>Save Colors |

配置した W Series を右クリックして Unit Properties を選択し、Clear Menus ボタンを 押します。警告が表示されるので OK を押します。

W-1 / W-2 / W-3 / W-4

この製品の取り扱いなどに関するお問い合わせは株式会社オーディオブレインズまでご連絡 ください。お問合せ受付時間は、土日祝日、弊社休業日を除く10:00~18:00 です。

株式会社オーディオブレインズ

〒216-0034 神奈川県川崎市宮前区梶ヶ谷 3-1 電話:044-888-6761

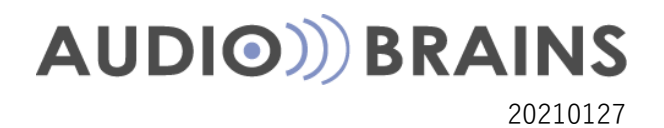